### Requesting an Increase in Plate Limit

#### Applies to both dealer and interim plates

A dealer may make a request to the Auto Dealer Services Division to increase their approved plate limit. **This request itself does not result in plates being mailed to the dealer.** After the new limit has been approved, the dealer can then go online and request additional plates and/or purchase additional interim plate credits.

To request a plate limit increase, the following conditions must be met:

- Have an Access Indiana account.
- Be linked to the online dealer account.
- Have one of the following user roles assigned to you:
  - Primary
  - Administrator
  - Finance/Sales
  - General Office
  - General Plates and Office
- The dealer license is not expired, suspended, revoked, or out of business.

## STEP 1: LOG IN

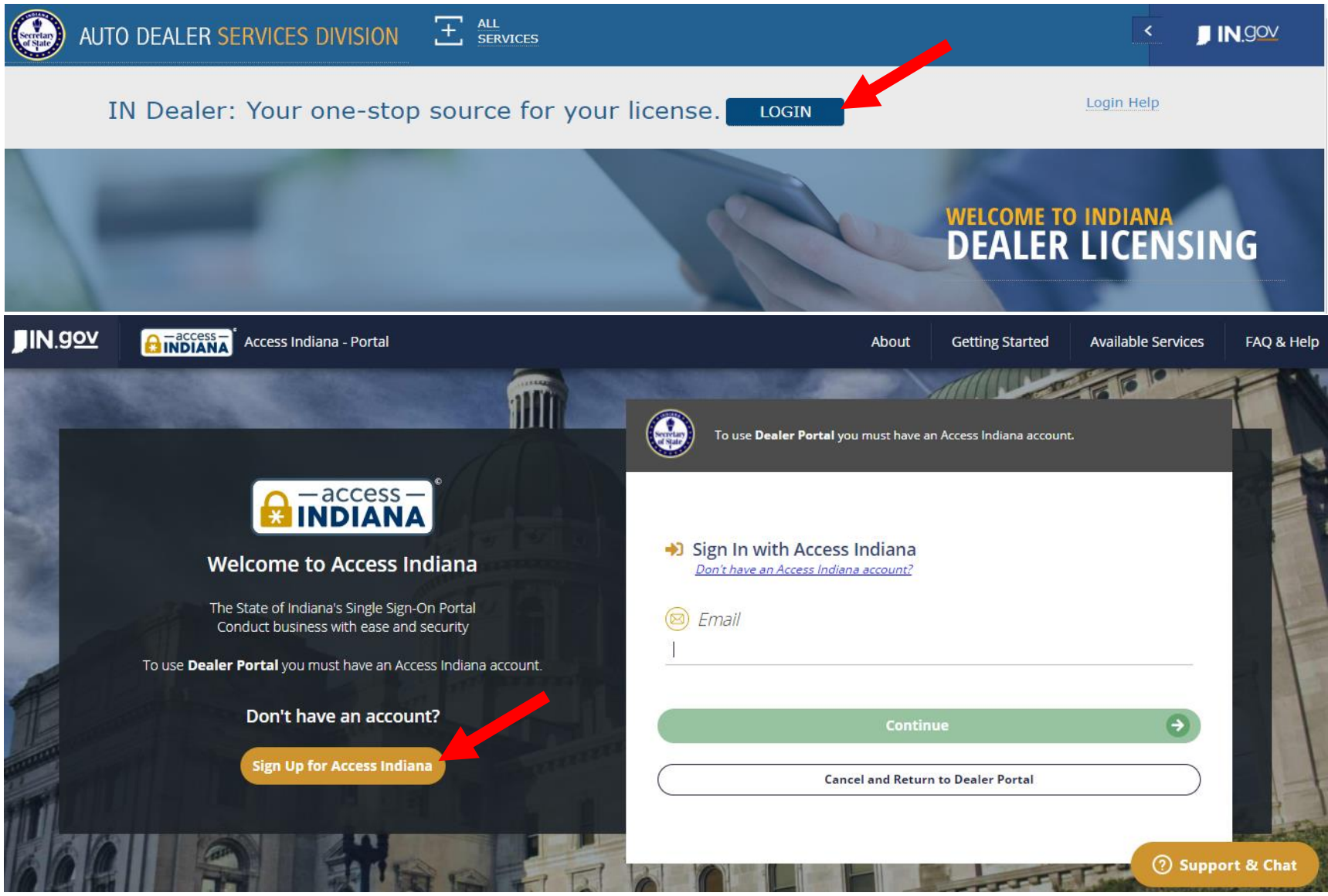

- If you do not already have an account, select "Sign Up for Access Indiana" to create one
- If you already have a log-in for INBiz, you can use that same log-in information here

# STEP 2: SELECT "ONLINE SERVICES"

|                               | MY DASHBOARD           |                     |                               |                                                  | )<br>F            | LOGOUT    |
|-------------------------------|------------------------|---------------------|-------------------------------|--------------------------------------------------|-------------------|-----------|
|                               | ALEP & AND ANNOUNCEM   | IENTS               | (View All)                    | NOTIFICATIONS                                    | (                 | View All) |
| ONLINE<br>SERVICES            | туре                   | SUBJECT             | GENERATED<br>DATE             | SUBJECT                                          | GENERATED<br>DATE | ACTION    |
| 2<br>MY PROFILE               |                        | NO RECORDS TO VIEW. |                               | ATTORNEY GENERAL MEMO RE SELF-REPORTING PROGRAM  | 9/27/2019         | R         |
|                               |                        |                     |                               | ATTORNEY GENERAL SELF-REPORTING PROGRAM          | 9/27/2019         |           |
| FIND MY<br>DEALER<br>LICENSES |                        |                     |                               | - RENEWAL LICENSE - 11/1/2019                    | 9/17/2019         |           |
|                               |                        |                     |                               | DEALER TRAINING 2019                             | 9/4/2019          |           |
| FORMS                         |                        |                     |                               | DEALER DIGEST- AUGUST 2019                       | 8/14/2019         | E.        |
| CONTACT US                    |                        |                     |                               |                                                  |                   | _         |
| LICENSE<br>APPLICATION        | INVOICES               |                     | (View All)                    | RECENT TRANSACTIONS                              | (                 | View All) |
|                               | INVOICE<br># DATE DEAL | ER # DEALER NAME    | WORKORDER PAYMENT<br># STATUS | DEALER # DEALER NAME TRANSACTION TYPE STATUS WOR | K ORDER # 1       | DATE      |

# **STEP 3: SELECT DEALER LICENSE**

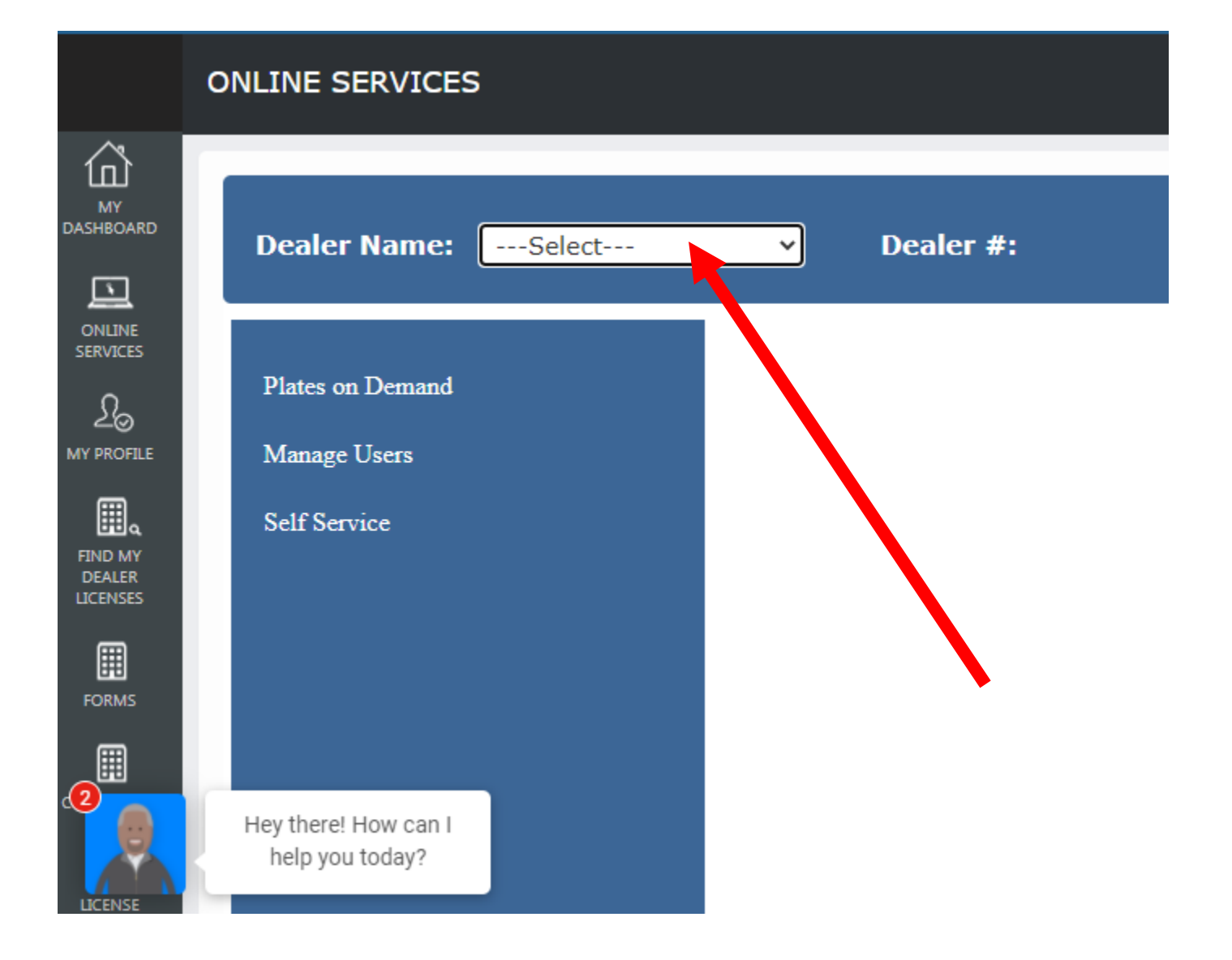

# STEP 4: SELECT "SELF SERVICE" AND SELECT "ADDITIONAL PLATE"

|                    | ONLINE SERVICES |                              |        |   |                                  |
|--------------------|-----------------|------------------------------|--------|---|----------------------------------|
| MY<br>DASHBOARD    |                 | Dealer Name:                 | Select | ~ | Dealer #:                        |
| online<br>services |                 | Plates on Demand             |        |   | Additional Plate                 |
|                    |                 | Manage Users<br>Self Service |        |   | Bond Update Deficiency Documents |
|                    |                 |                              |        |   | Insurance Update Plate Inventory |
|                    |                 |                              |        |   | Renewals                         |
|                    |                 |                              |        |   |                                  |

\*Only users with the following roles will be able to proceed: Primary, Administrator, Finance/Sales, General Office and General Plates and Office

# **STEP 5: REVIEW INSTRUCTIONS AND KEY INFO**

| aler Name:                                                                                                    | Dealer #: |
|----------------------------------------------------------------------------------------------------|-----------|
| PLEASE READ BEFORE YOU CONTINUE                                                                                                    |           |
| On the following page, you will be able to request additional dealer license plates within your approved dealer plate limit. You may request additional dealer license plates for each license plate type for which you are eligible.           |           |
| <ul> <li>Once the request has been submitted, you will be able to pay for the number of plates you requested<br/>within your limit. You may pay for these plates online from the Invoices widget on your Dashboard.</li> </ul>                  |           |
| If you are at or near your approved dealer license plate limit, you may request an increase in your plate limit on the following page.                                                                                                    |           |
| <ul> <li>The Division will determine the number of plates for which you will be approved, if any. A request for<br/>an increase in license plate limit may result in an audit in order for the Division to evaluate the<br/>request.</li> </ul> |           |
| <ul> <li>Once the request for an increase in plate limit has been approved, you may come back and request<br/>additional dealer license plates.</li> </ul>                                                                                      |           |
|                                                                                                    |           |
|                                                                                                    |           |

# STEP 6: COMPLETE THE "PLATE LIMIT INCREASE" SECTION

| ADDITIONAL PLATE - REQUEST                     |                                                                                                   |                                                                                                    |
|------------------------------------------------|---------------------------------------------------------------------------------------------------|----------------------------------------------------------------------------------------------------|
| Dealer Name:                                   |                                                                                                   | Dez                                                                                                    |
| ADDITIONAL PLATE WITHIN CURRENT PLATE LIMIT    |                                                                                                   |                                                                                                    |
| PLATE TYPE     PLATE LIMIT TYPE       -SELECT- | AVAILABLE LIMIT     AVAILABLE FOR ISSUE     HOW MANY PLATES?                                      | ACTIONS<br>Add Cancel<br>"Available for Issue" represents the number of plates you<br>currently have available to request. "How Many Plates" is the<br>number of plates you would like to request. You may request up<br>to the number listed in the Available for Issue field.<br>If you are requesting a plate type from the drop down menu that<br>you have not previously requested, you must first submit a<br>request an increase in plate limit for that plate type as your<br>current limit will be zero. |
| PLATE LIMIT INCREASE                           | HOW MANY INTERIM                                                                                  | Select the plate type from the dropdown. Indicate whether you are requesting an increase in your dealer plate limit and/or your                                                                                                    |
| -SELECT- V O YES O NO                          | How many dealer plates?     Interim plates requested?     Plates?       O yes O no     O yes O no | Actions<br>interim plate limit. Interim license plates refer to either the<br>paper temporary plates generated through the Plates on<br>Demand system when a vehicle is sold, or the temporary<br>watercraft plates issued when a watercraft is sold. Temporary<br>watercraft plates are not generated by the Plates on Demand<br>system.                                                                                                    |
|                                                |                                                                                                   | Please enter the <b>additional</b> number of plates you would like to<br>have added to your current approved limit in the "How Many<br>Plates?" field. Once you have entered the number of plates you<br>want to add, click on the Add button to the right.                                                                                                    |

## STEP 7: COMPLETE THE AFFIRMATION

| AFFIRMATION                                                                                       |                                                                                                    |  |
|---------------------------------------------------------------------------------------------------|----------------------------------------------------------------------------------------------------|--|
| <ul> <li>I hereby certify, under the penalty<br/>contained in this application are tru</li> </ul> | of perjury, that I am authorized to make this application and that the answers and information<br>le and correct. |  |
| Application prepared by *:                                                                        |                                                                                                    |  |
| Title *:                                                                                          |                                                                                                    |  |
|                                                                                                   |                                                                                                    |  |
| Cancel                                                                                            | Save as Draft                                                                                                    |  |

Select "Save and Continue" if you are ready to submit the request.

#### If you select Cancel or Save as Draft:

- i. **Cancel** = A warning message will appear alerting you that cancelling will result in the entered detail being deleted. You can confirm the cancellation or select Save as Draft.
- ii. Save as Draft = The data entered so far will be saved without being submitted. You can come back to the transaction later to finish it. The draft transaction can be found on the user's Dashboard in the Drafts widget.

### STEP 8: UPLOAD DOCUMENT(S) AND SELECT "SUBMIT"

| ADDITIONAL PLATE - DOCUMENTS |                            |            |                                                        |
|------------------------------|----------------------------|------------|--------------------------------------------------------|
| Dealer Name:                 |                            |            | Dea                                                    |
| REQUIRED DOCUMENTS           |                            |            |                                                        |
| DOCUMENT TYPE                | DOCUMENT                   | ACTIONS    | There are currently no required documents to upload.   |
|                              | NO RECORDS TO VIEW.        |            |                                                        |
|                              |                            |            |                                                        |
| OTHER DOCUMENTS              |                            |            |                                                        |
|                              | Choose File No file chosen | Upload     | You may upload documents related to your request here. |
| DOCUMENT TYPE                | DOCUMENT                   | ACTIONS    |                                                        |
|                              | NO RECORDS TO VIEW.        |            |                                                        |
| Cancel                       | Sav                        | e as Draft | Submit                                                 |

You are not required to submit any documents with this request, but you are welcome to submit any documentation you think might be helpful in assessing your request.

# WHAT TO EXPECT NEXT...

- Your request will be reviewed by a Licensing Clerk and forwarded to a Field Examiner.
- The Field Examiner will review your plate log and sales to determine how many additional plates should be granted.
- Plate Limit Increase Requests are typically reviewed and approved in 3-5 business days; please allow time for your request to be processed.
- It is the dealer's responsibility to monitor the number of interim plates remaining and make a plate limit increase request when supply is low, but not completely exhausted.
- If you are requesting an increase in interim plates because you have no interim plate credits remaining or you will be out in the 3-5 days it will take to process your request, you may send a request for emergency interim plates to <u>dealers@sos.in.gov</u>.

→Please note you MUST formally submit your Plate Limit Increase Request before any emergency plates will be granted.

 $\rightarrow$  Please also note that emergency interim plates will only be granted once in a 12-month period of time.

 Once your Plate Limit Increase Request has been APPROVED, your interim license plate credits will be immediately available for purchase from Plates on Demand and/or your dealer license plate(s) invoice will be available for payment on your dashboard.